Ein Clip kann in Resolve in der Belichtung wie folgt eingestellt werden:

Clip (1), der in der Belichtung eingestellt werden soll markieren. Nodes | Add Parallel Node (Alt-P) Ein paralleles Node + ein Layer-Mixer wird erzeugt.

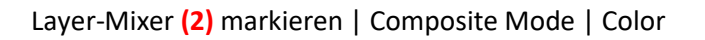

Den oberen Node (3) markieren und auf Monochrom (4) stellen.

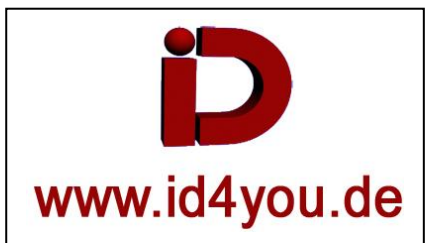

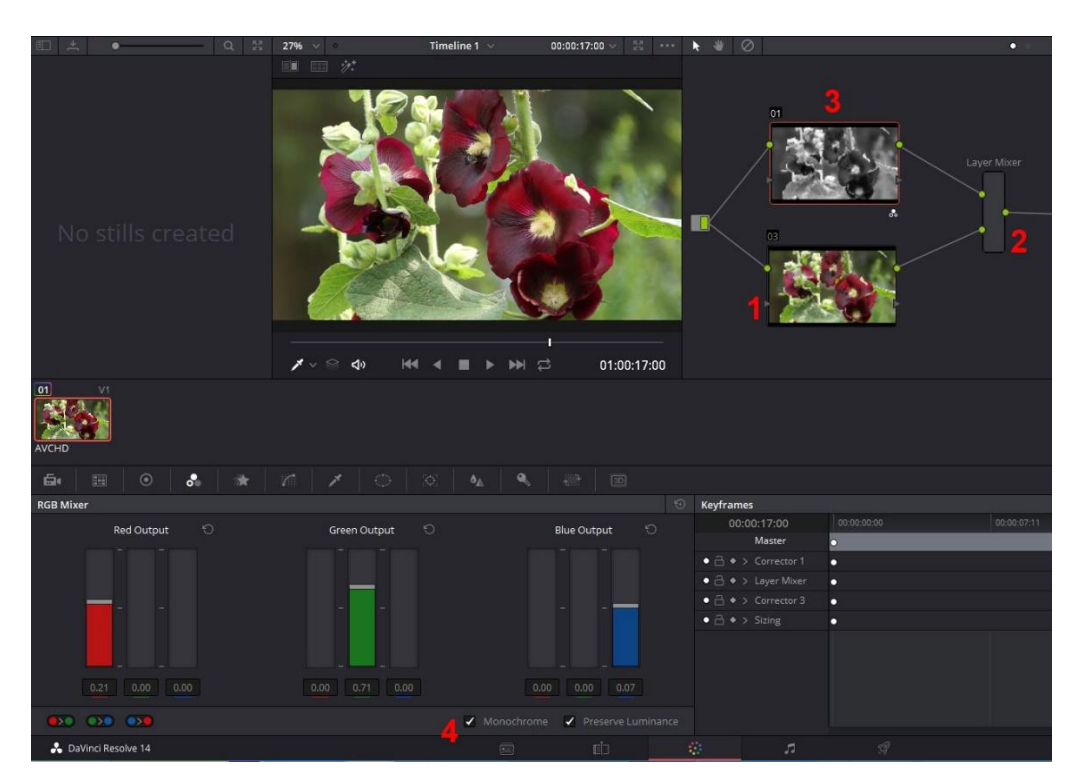

Den oberen Node markieren. Über die RGB-Regler (unten) wird nun der "Monochrom"-Clip eingestellt. Hier wird abgedunkelt.

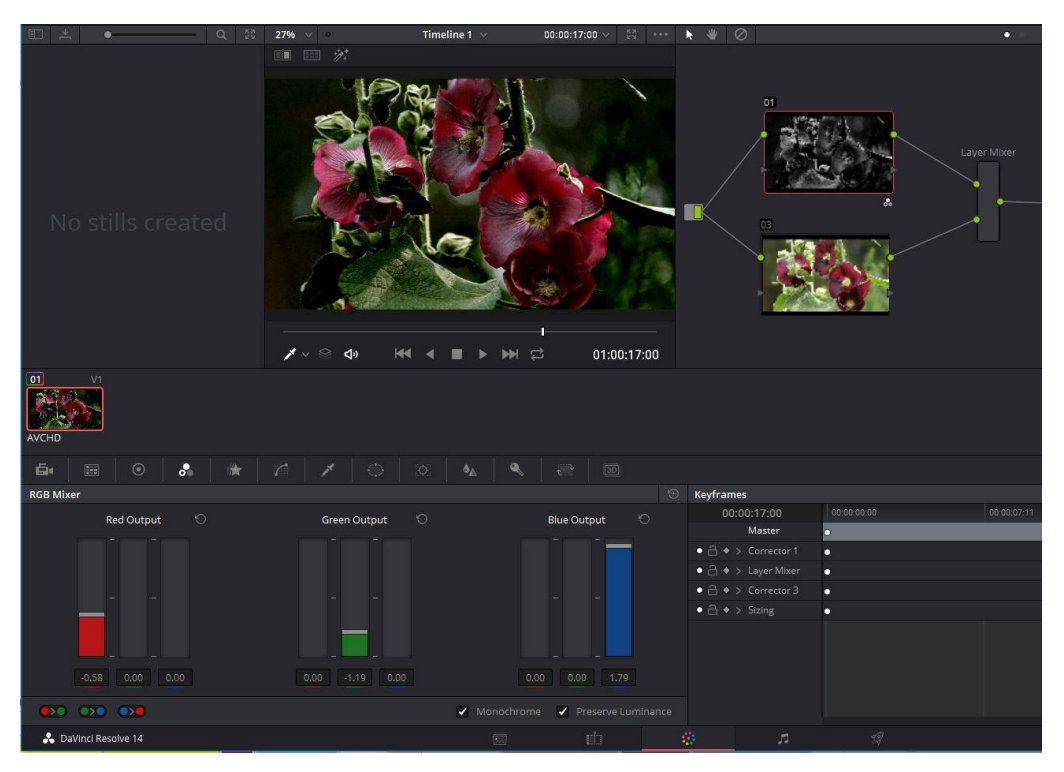

## Hier wird aufgehellt:

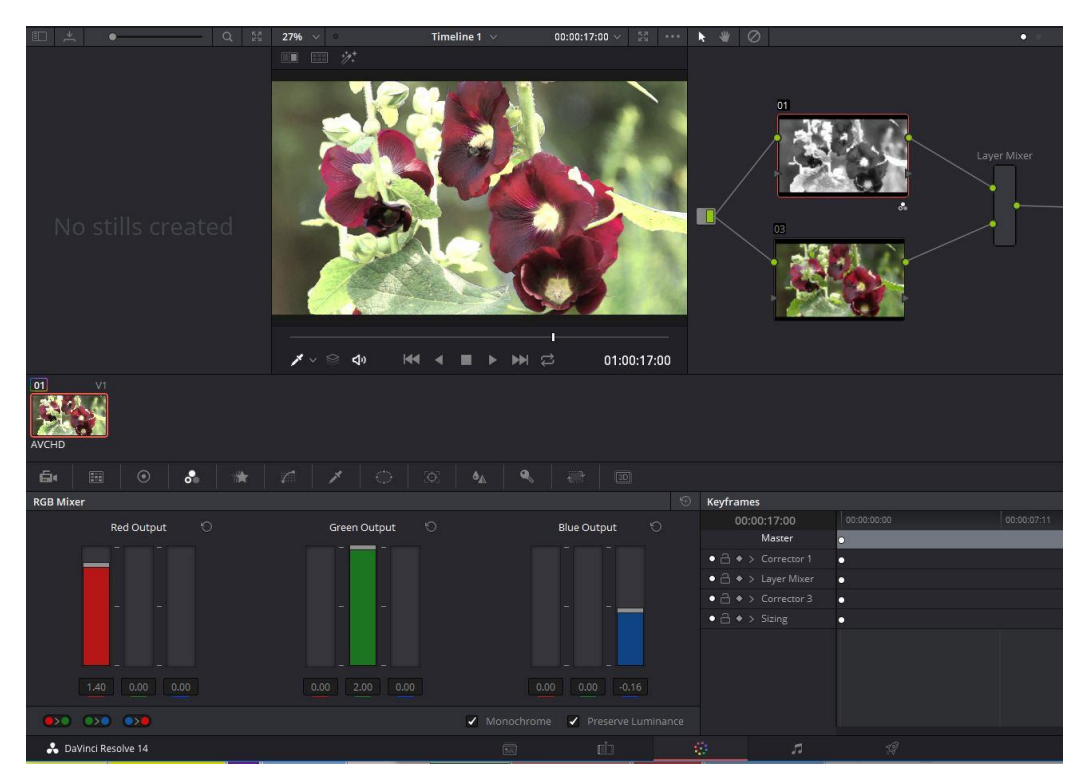